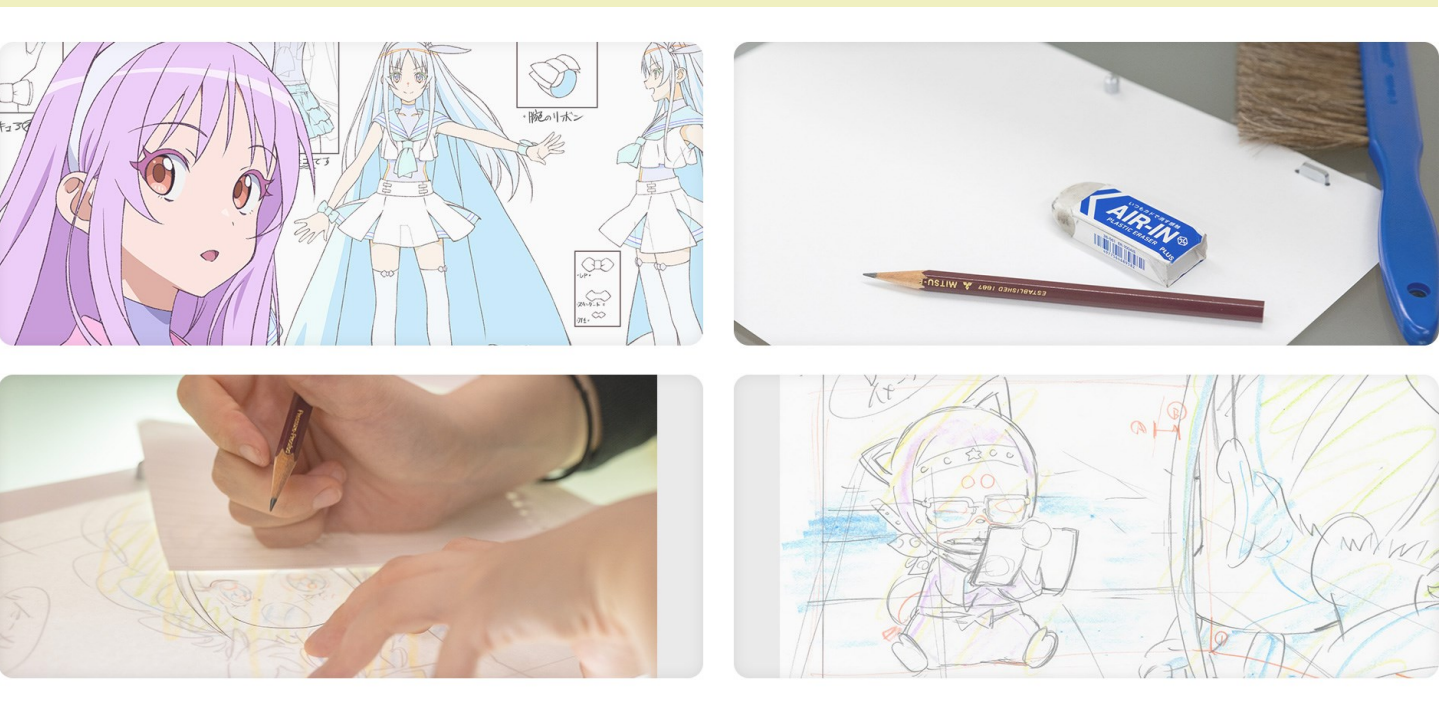

## ー般社団法人日本アニメフィルム文化連盟

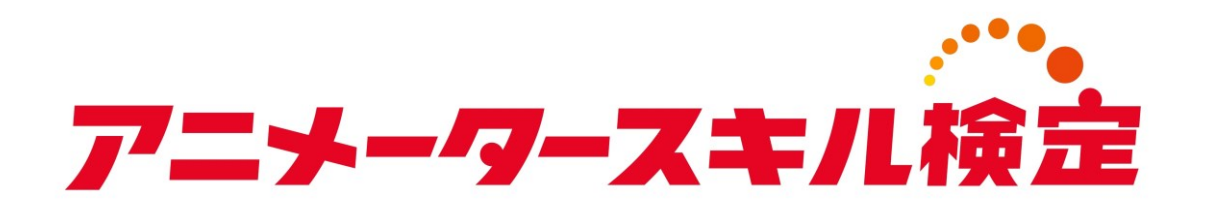

## 受検申込のご案内

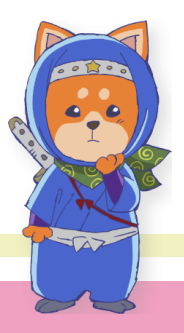

2025.04.02

アニナーター スキル検定

## はじめに

本マニュアルは、「アニメータースキル検定」の お申し込み手順を記載したものです。

「アニメータースキル検定」の受検を希望される 方は、本マニュアルの手順に従ってお手続きくだ さいますようお願いします。

## 目次

1. 受検者アカウント作成のご案内・・・・・・・3
 2. アニメータースキル検定 受検申込のご案内・・・・10
 3. アニメータースキル検定 受検料決済のご案内・・・16

補.資格受付ONLINE 画面のご案内・・・・・・・・24

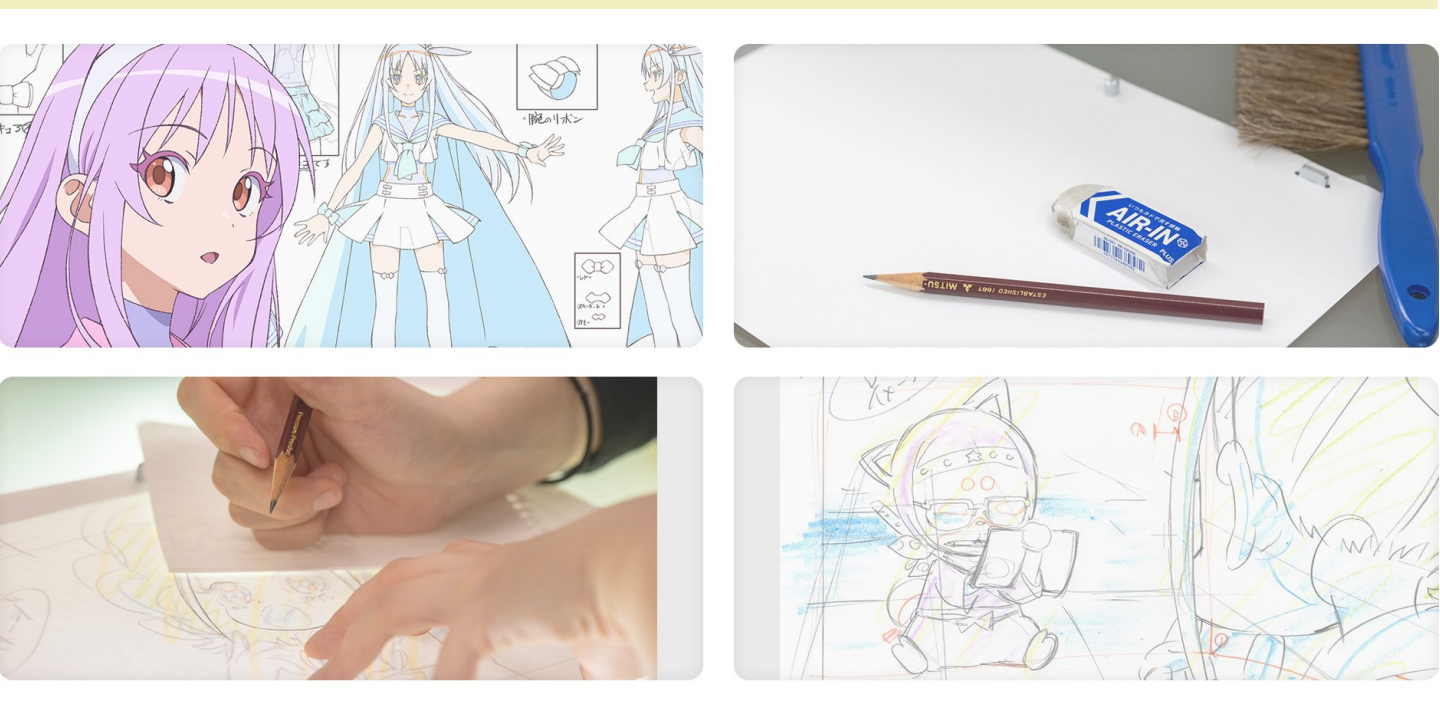

# | 受検者アカウント作成の ご案内

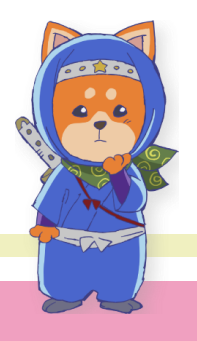

アカウントの新規登録

アニメータースキル検定のお申し込みをするためには、あらかじめ 「資格受付ONLINE」でアカウントを作成する必要がございます(ア カウントは「無料」で作成できます)。 まず、以下のURLより資格受付ONLINEにアクセスし、

https://sikaku-uketuke.jp/portal/aniken/kj\_users/login

下記の手順に従って、アカウントを作成してください。 過去にアニメータースキル検定をご受検され、すでにアカウントをお 持ちの方は、マニュアルp.10をご参照のうえお申し込みを行ってくだ さい。

| 資格受付ONLINEに                                                                        | アクセスする                                                                                                 |                                                                                                    |                                                                                                    |    |
|------------------------------------------------------------------------------------|----------------------------------------------------------------------------------------------------|----------------------------------------------------------------------------------------------------|----------------------------------------------------------------------------------------------------|----|
| アニナータースキル検定                                                                        |                                                                                                    | =                                                                                                    |                                                                                                    |    |
| ユーザーID<br>ユーザーIDまたはメールアドレス<br>ヨーザーIDを回れて座曲<br>パスワード<br>ポパスワードを回れた座曲<br>」 次風より入力を名考 | ■ 資格要付のLINEを初めてご利用される方<br>発展受けないMEGワービスを利用しただくため、ユーザ<br>ーDを登録します。<br>新規登録 (無料) = = 1<br>※使きまメールが知られている | 「新規し、ア                                                                                                    | 登録(無料)」ボタンをクリ<br>カウントを作成する。                                                                                                    | ック |
| ログイン<br>8 - 後の前後人前87二メウィムムから連載が支援する<br>Copyright& 2010-2024 C                      | REISBURKERU – 74 / 74 / JECOR LUIVET.                                                                  | 人情報保護力                                                                                                    | 5針を確認する                                                                                                    |    |
| 個人情報保護方針を                                                                          | 確認する。 │                                                                                                | 7-スキル検定                                                                                                    |                                                                                                    | ≡  |
|                                                                                    | 個人情                                                                                                    | 特報保護方針                                                                                                    |                                                                                                    |    |
|                                                                                    |                                                                                                    | 当システム(資格受付ONLINE)は、<br>ご利用にあたっては「株式会社サーデ<br>同意いただく必要があります。<br>株式会社サーディファイ<br>個人情報保護方針への同意                                                     | 集式会社サーディファイにより濃鬱されています。<br>ィファイ」と「一般社団法人日本アニメフィルム文化達型」双方の個人情報保護方針に                                                                                             |    |
|                                                                                    |                                                                                                    |                                                                                                    | 個人情報の取扱について                                                                                                    |    |
|                                                                                    |                                                                                                    | <ol> <li>適正な個人情報の収集・利用<br/>個人情報の収集にあたっては、あらわ<br/>収集します。 収集した個人情報の<br/>うちのとし、目的以外の利用を防止する<br/>旨をご案内し、同意を求めます。<br/>個人情報の提供を必要とする場合には</li> </ol> | 3日約・提供<br>じか利用目的を特定し、その目的の違点に必要な範囲内で適法目つ適正な手段をもって<br>用にあたっては、あらかじめ本人の回意を頂いた利用目的の違点に必要な範囲で取り扱<br>ちための通切目つ十分な措置を描じます。なお、新たな利用目的が生じた場合には、その<br>、本人の同意を頂いたうえで行います。 |    |
| 画面をスクロールし<br>部まで移動する                                                               | 画面最下                                                                                                   | 区分                                                                                                    | 利用目的                                                                                                    |    |
| 叩よしが動する。                                                                           | ➡                                                                                                    | サーティファイが実施・運営する                                                                                                    | 試験の各種申請・申込受付、試験の実施(事前準備・出欠確認)、採点・合否処理、結果                                                                                                    |    |

| 当社の個人情報保護マネジメントシステムは、定期的な監査結果、法令等の改良<br>を図ります。                                                                                                    | 廃や社会環境の変化に適応して、継続的に改善                 |                     |
|----------------------------------------------------------------------------------------------------|---------------------------------------|---------------------|
|                                                                                                    | 以上                                    |                     |
| ■個人情報お問い合わせ窓口                                                                                                    |                                       | このようにしたない           |
| 個人情報に関してのお問い合わせは、以下窓口までお願いいたします。                                                                                                    |                                       | 王催者の個人情報係 方針ページをご覧い |
| 個人情報お問い合わせ窓口         ビジネスオペレーション部部長           個人情報お問い合わせ窓口         (月~金 9:00~17:30)           株式会社サーティファイ         TEL 0120-031-749         FAX 0120- | 031-750                               | だくと、右下の「同して登録手続きへ」  |
| Mair into@certury.jp                                                                                                    |                                       | タンが青く表示され           |
| 一般社団法人日本アニメフィル人文化連盟                                                                                                    |                                       | すのて、クリックしください。      |
| 個人情報保護方針(プライバシーボリシー)の確認                                                                                                    |                                       |                     |
| 同意しない                                                                                                    | 同意して登録手続きへ                            |                     |
|                                                                                                    | · · · · · · · · · · · · · · · · · · · |                     |

|                  | ログイン情報を設定する                                              |
|------------------|----------------------------------------------------------|
|                  | ログイン情報 > 受験者情報 1 > 受験者情報 2 > 入力内容の確認 > 仮登録完了 > 登録完了      |
|                  | 新規登録                                                     |
|                  | ■ ログイン情報 * 必須項目                                          |
| ご希望のユーザーIDを入力する。 | ユーザーID *<br>「メールアドレス」または任意の「ID(半角英数6桁以上)」を設定してください。      |
| ユーザーIDを確認する。     | メールアドレスまた(JID (中月央数(MH以上)<br>ユーザーID (確認) *               |
| パスワードを設定する。      | 「地路のの」のANASOJO CY/Letin<br>パスワード *<br>任意のパスワードを設定してください。 |
| パスワードを確認する。      | 半角英数字6~15桁<br>パスワード(確認用) *<br>確認のため画度入力してください)           |
| 「次へ」ボタンをクリックする。  | ····· 次へ                                                 |

| 受検者情報を入力してください                              | システム上使用できない文字がござい<br>ます。あらかじめご確認をお願いしま<br>す。合格証等に記載する「外字」は、<br>下記の「外字登録はこちら」からご登                  |
|---------------------------------------------|---------------------------------------------------------------------------------------------------|
| お名前 * 使用できない文字 (外字) について                    | 録してください。                                                                                          |
| 姓<br>例)山田<br>名<br>例)太郎<br>▶ 外字登録はこちら        | お名前を入力する(実際にご受検され<br>た際、合格証に記入しますので、お間<br>違いないようにご入力ください)。<br>「外字」のご登録を希望される場合は、<br>こちらよりご登録ください。 |
| お名前(フリガナ) *<br>セイ<br>例) ヤマダ<br>メイ<br>例) タロウ | お名前のフリガナを入力する。                                                                                    |
| 生年月日 *<br>「年 <b>~</b> 」月 <b>~</b> 」日 ~      | 生年月日を入力する。                                                                                        |
| 性別<br>未選択 ✓                                 | 性別の選択は任意です。                                                                                       |
| 戻る 次へ                                       | 入力完了後「次へ」ボタンを<br>クリックしてください。                                                                      |

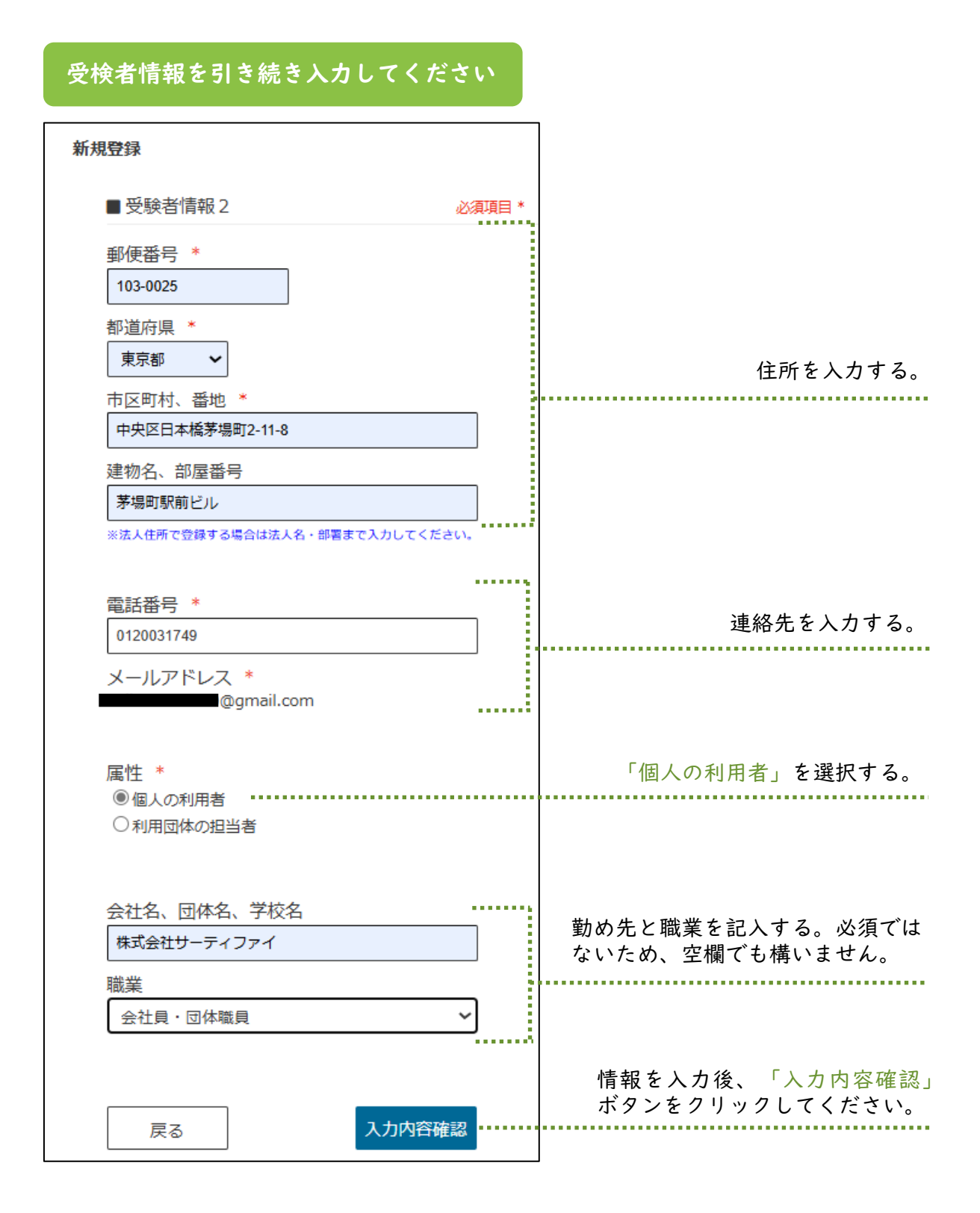

| 入力内容を確認のうえ、情報をご登録ください                                                             |                              |
|-----------------------------------------------------------------------------------|------------------------------|
| 入力内容の確認                                                                           |                              |
| ■ アカウント                                                                           |                              |
| メールアドレスまたはID<br>@gmail.com                                                        |                              |
| パスワード<br>******                                                                   |                              |
| ■ お客様情報<br>受験後は、「お名前」「生年月日」の変更ができなくなります。<br>ここで修正する場合は[戻る]ボタンで前画面に戻り、正しく入力してください。 |                              |
| お名前                                                                               |                              |
| お名前(フリガナ)                                                                         |                              |
| 生年月日                                                                              |                              |
| <b>性別</b><br>未設定                                                                  |                              |
| <b>都道府県</b><br>東京都                                                                |                              |
| <b>市区町村、番地</b><br>中央区日本橋茅場町2-11-8                                                 |                              |
| 建物名、部屋番号<br>茅場町駅前ビル                                                               |                              |
| 電話番号<br>0120031749                                                                |                              |
| メールアドレス<br>@gmail.com                                                             |                              |
| <b>雇性</b><br>個人の利用者                                                               |                              |
| <b>会社名、団体名、学校名</b><br>株式会社サーティファイ                                                 |                              |
| <b>職業</b><br>会社員・団体職員                                                             | 登録情報に誤りがないこと                 |
| 戻る 登録                                                                             | こ唯認のうえ「豆球」ホタ<br>をクリックしてください。 |

#### 仮登録を続ける

| アニメータースキル検査                                                                                                    | Ξ                             |
|----------------------------------------------------------------------------------------------------|-------------------------------|
| ログイン情報 > 受験者情報1 > 受験者情報2 > 入力内容の雑誌 > 仮登録                                                                       | <b>席了 &gt;</b> 查與完了           |
| 仮登録完了                                                                                                    |                               |
| ■ 仮登録メールを送信しました                                                                                                |                               |
| 下記メールアドレス宛に「ユーザーID仮登録のお知ら」<br>仮登録メール内のURLをクリックすると、着校長付ON<br>仮登録後にサンブル版がお試しいただけます。<br>※注)各種申込は、本登録から手板が可能となります。 | 訂 を送信しました。<br>LINEへの登録が完了します。 |
| <b>⊉</b> gmail.com                                                                                             |                               |
| 注意: 登録から数分経過しても仮登録メールが届かな<br>・メールアドレスの入力問題い<br>・メールソフトの受信制限の設定 等                                               | ヘ増合は 以下の様なエフーか発生している可能性があります。 |
| ※こ个明な氣はお問い合わせください。                                                                                             |                               |

#### 画面に「仮登録メールを送信しま した」のメッセージが表示されま す。受信メールを確認してくださ い。

「日本アニメフィルム文化連盟

検定事務局」より「仮登録完

了」のメールが送られます。

メールに記載のURLをクリック し、アカウント登録を続けてく

ださい。

#### メールの受信箱を確認する

このたびは資格受付オンラインユーザーIDの申請をいただき誠にありがとうございます。 現在は仮登録の状態です。以下URLをクリックすると登録が完了します。

https://sikaku-uketuke.jp/portal/aniken/m\_kj\_jukensyas/

※このメールにお心当たりのない方は、お手数ですが破棄してくださいますようお願いいたします。

ー般社団法人日本アニメフィルム文化連盟 検定事務局 (株式会社サーティファイ内)

お問合せ <u>aniken@certify.jp</u>

### 登録完了

| アニメータースキル検査                                                                                                    | = |
|----------------------------------------------------------------------------------------------------|---|
| ログイン価格 > 受験者価格 1 > 受験者価格 2 > 入力内容の地図 > <b>仮数換算7</b> > 登録元7                                                                                            |   |
| 板發錄完了                                                                                                    |   |
| ■ 仮登録メールを送信しました                                                                                                    |   |
| 下記メールアドレス発に「ユーザーID(使登録のお知らせ)を送信しました。<br>低登録メール内のURLをクリックすると、資格受付ONLINEへの登録が完了します。<br>仮登録機にサンプル版がお試しいただけます。<br>※注)各種申込は、未登録かり手続が可能となります。<br>egnail.com |   |
| 注意: 登録から数分経過しても <mark>仮登録メールが届かな</mark> い場合は 以下の様なエラーが発生している可能性があります。<br>・メールアドレスの入力感点。<br>・メールフトの交通制度の設定 等                                           |   |
| ※ご不明な点はお問い合わせください。                                                                                                    |   |
|                                                                                                    |   |

#### 「登録完了」のメッセージが表示さ れ、「登録完了」のメールが送られ ます。以上で登録完了です。

| 資格受付オンライン_ユーザーID登録完了のご連絡 BEFLYX                                                            |
|--------------------------------------------------------------------------------------------|
| 日本アニメフィルム文化連盟 -aniken@certifyjp><br>To 自分 マ                                                |
| 最級受付オンライン ユーザーの登録用了のご通路                                                                    |
| アニメスキル 様                                                                                   |
| このたびは貨格受付オンラインユーザーIDの登録をいただき頭にありがとうございました。<br>正式にご登録が完了いたしました。                             |
| ユーザール:                                                                                     |
| ※ユーザーIDは試験のお申込みの際に必要です。大切に保管してください。                                                        |
| 県転掛けポンラインにログインし、ご希望の試験をお申込みください。またログイン後は、豊臣された受験者構築を推断・導正できます。<br>Infos Trakatu- akendas a |
| 一般社団法人日本アニメフィルム文化連盟<br>検定尊君局 ( 有式会社サーティファイ内 )                                              |
| 8봉승만<br>ankon@colfkip                                                                      |
|                                                                                            |

以上で受検者アカウントの新規登録が完了です。

受検申込へお進みください。

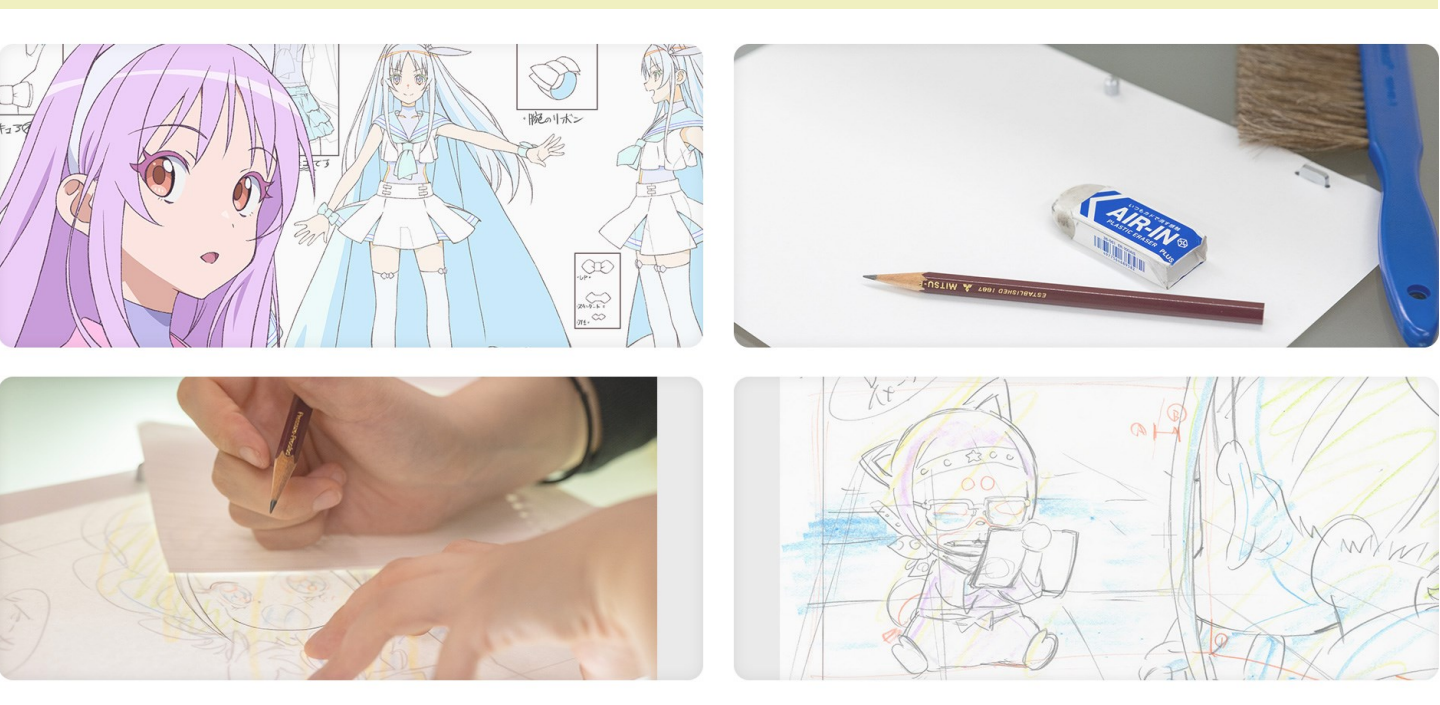

## 2

アニメータースキル検定 受検申込のご案内

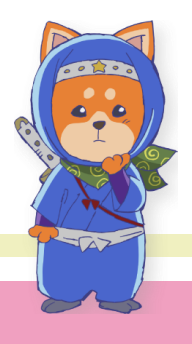

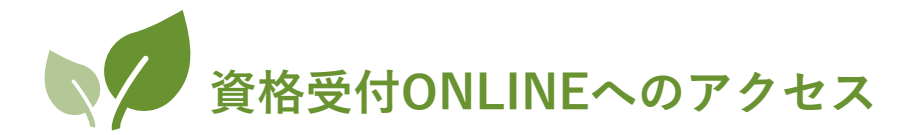

アカウントをお持ちの方

アカウントの新規登録は不要です。 登録されたユーザーIDとパスワードを使用して、以下のURLよりサ イトにログインしてください。

https://sikaku-uketuke.jp/portal/aniken/kj\_users/login

### アカウントをお持ちでない方

アカウントの作成が必要です。

本マニュアルp.3をご参照のうえ、アカウントを作成してください。 アカウントは無料で作成できます。

|                       | アニメータースキル検定                                                                                                    |                                                                                                    | ≡               |                     |
|-----------------------|----------------------------------------------------------------------------------------------------|----------------------------------------------------------------------------------------------------|-----------------|---------------------|
|                       | ユーザーID<br>ユーザーDまたはメールアドレス<br>エューザーDまたはメールアドレス<br>アムワード<br>「たワード<br>」/スワードを忘れた場合<br>こ/スワードを忘れた場合<br>こ/スワードを忘れた場合 | ■ 資格受付ONLINEを初めてご利用される方<br>廃倍受付ONLINEのサービスを利用いただくため、ユーザ<br>」のを登録します。<br>新規登録 (無料)<br>全位登録メールが用かれい場合 |                 |                     |
|                       | ※一般社団法人日本アニメフィル人文化遺産が主催する<br>Copyright@ 2010-2024 C                                                             | 5株定試験は特式会社サーティンディへ運営を委托しています。<br>Certify Inc. All Rights Rese <mark>r</mark> ed.                    |                 |                     |
| <b>アカ</b><br>はユ<br>ドで | <b>ウントをお持ちの方</b><br>ーザーID、パスワー<br>ログインする。                                                                       | アカウントをま<br>は本マニュア<br>作成する。                                                                          | <br>ら持ち<br>レp.3 | <b>でない方</b><br>を参照し |

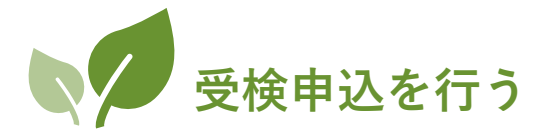

#### 以下の手順に従い、検定を申し込んでください。

#### 受検を申し込む

| アニメータースキル検定                                                                                                    |               | ≡     |
|----------------------------------------------------------------------------------------------------|---------------|-------|
|                                                                                                    | アニメ           | スキル 様 |
| <ul> <li>▼ Information ①</li> <li>2024.08.16 【第1回検定実施のお知らせ】</li> <li>第1回アニメータースキル検定<br/>「トレス・タッブ割り検定 5級」<br/>「トレス・タッブ割り検定 5級」<br/>「トレス・タッブ割り検定 6級」</li> <li>受験申込期間 2024年8月16日(金)~2024年9月30日(月)<br/>実施都市:東京都法谷区/新潟市/名古屋市/大阪市/福岡市<br/>試験時間: 5級、6級ともに240分<br/>受験料 5級 9,600円(税込)一般</li> </ul> |               |       |
| 5歳 9,100円(税込)0-18動対象者※<br>試験のお申込み情報<br>現在、お申込みいただいている試験はありません。<br>受験申込を行うと、お申込み情報が表示されます。<br>「受験申込」ボタンよりお申込みください。                                                                                                    |               |       |
| 受験申込                                                                                                    | う 受験履歴        |       |
| בילת ד                                                                                                    | <b>i</b> 試験案内 |       |
| ▶ お問い合わせ                                                                                                    | ■ 個人情報保護方針    |       |
| ✓ オンライン受験(準備中)                                                                                                    | [→ ログアウト      |       |
|                                                                                                    |               |       |
|                                                                                                    | 、「受検申込」ボタンをクリ | ックする。 |

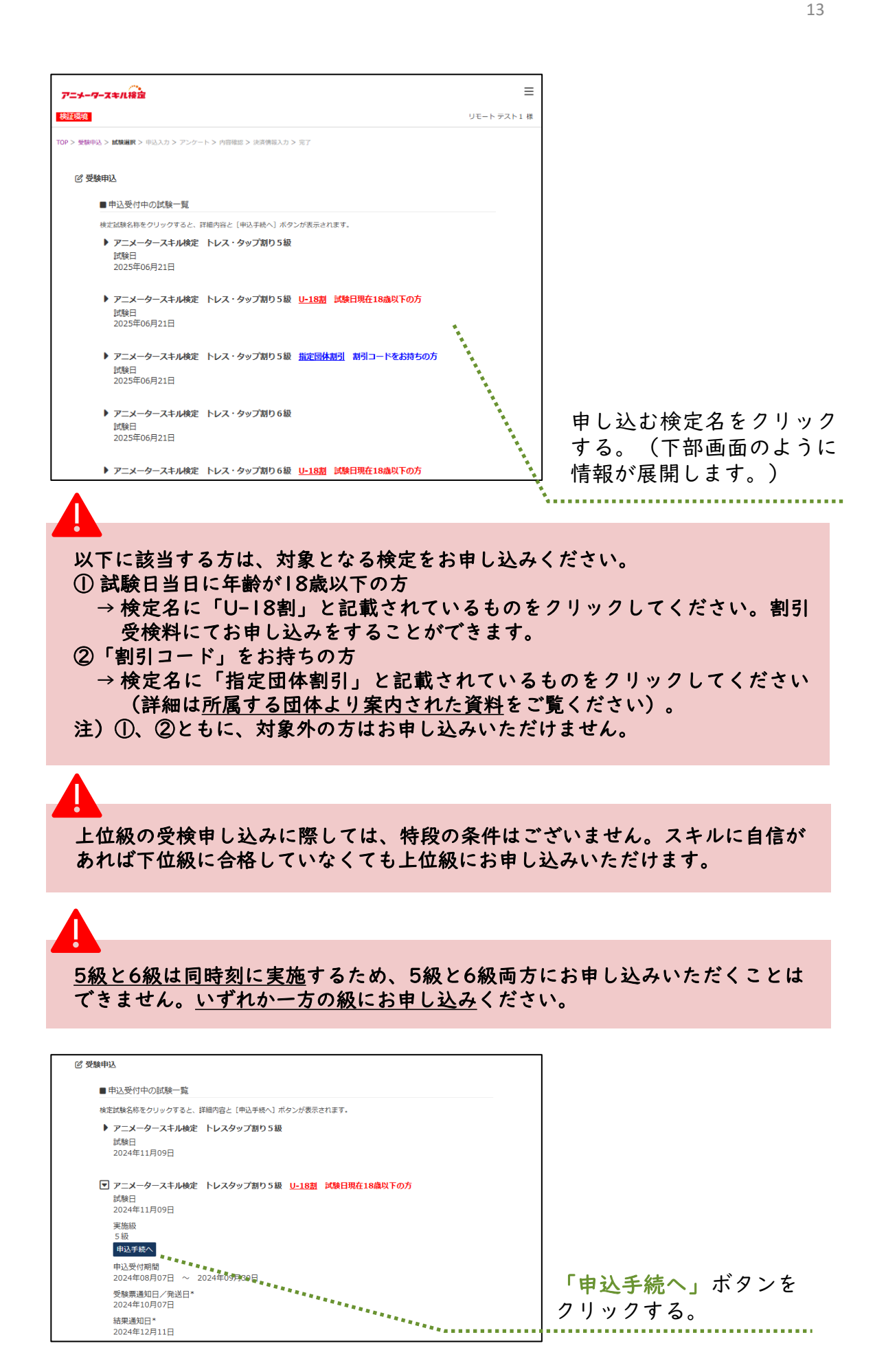

申込内容を入力する

| ለታ                                                               |                |
|------------------------------------------------------------------|----------------|
| ■試験概要                                                            |                |
| アニメータースキル検定 トレス・タップ割り4級                                          |                |
| 試験日                                                              |                |
| 2025年06月21日                                                      |                |
|                                                                  |                |
| ■ 申込内容入力                                                         |                |
| 試験 *                                                             | チェックする         |
| ☑ (受験料 10,600円 税込)                                               | ) _ ) , 9 5 .  |
|                                                                  |                |
| 受験地 *                                                            |                |
| 東京都/23区                                                          |                |
|                                                                  | プルダウンメニューよ     |
| 受験票の受領方法 *                                                       | り、希望する受検地を     |
| オンラインで表示                                                         | 選ぶ。            |
| ・受験票をオンラインで確認していただきます。印刷も可能です。<br>・試験日の2週間前を目処に、受験票発行メールが送信されます。 |                |
| ・マイページまたはメール内のリンクより受験票をご確認ください。<br>※プリンタがない場合、コンビニでも印刷可能         |                |
|                                                                  |                |
| 受験料の支払方法 *                                                       |                |
| ● クレジットカード                                                       | 希望する支払方法を選     |
| ・ご利用いただけるクレジットカード                                                | び、いずれかにチェッ     |
|                                                                  | クする。           |
| ・シレシシトリード当ちゃの目前は以降の回回と登録しより。<br>〇コンドニエンスストア支払                    |                |
| · ご利用いただけるコンビニエンスストア                                             |                |
|                                                                  |                |
| ・利用いただとコンビニは以降の回回に行通だします。<br>・どのコンビニでも支払時に手数料はかかりません。            |                |
| 、の日間に19#98012子」10日44120114127_Cに確認くたCV。                          | いずれかたチェックオ     |
|                                                                  | て マ イレル・モナエックタ |
| (現た試験に関する合理条内の达1)、1018 °<br>◎ 希望する () 希望しかい                      | る。             |
|                                                                  |                |
|                                                                  |                |
| ■ アカウント情報                                                        |                |
| 修正する場合は、申込を一旦中止し「アカウント」から登録情報を修正してください                           |                |
| お名前                                                              |                |
| リモート テスト1                                                        |                |
| @gmail.com                                                       |                |
| <b>郵便番号</b><br>103-0025                                          |                |
| 住所                                                               | 内容を確認し、「入力     |
| 東京都<br>中央区日本経茅場町2-11-8                                           | 内容確認」ボタンをク     |
|                                                                  | リックする。         |
|                                                                  |                |
| ТОВА                                                             |                |
|                                                                  |                |

| アニメータースキル検定                                              |     |               |
|----------------------------------------------------------|-----|---------------|
|                                                          | アニン |               |
| TOP > 受験申込 > 試験選択 > 申込入力 > 内容確認 > 決測信報入力 > 元了            |     |               |
|                                                          |     |               |
| 申込內容確認                                                   |     |               |
| ■ 申込入力内容                                                 |     |               |
| 試験名<br>アニメータースキル検定 トレスタップ割り 5級 <u>U-18額</u> 試験日現在18歳以下の方 |     |               |
| 試験日<br>2024年11月09日                                       |     |               |
| 級<br>(9,100円 税込)<br>受験料合計 9,100円(税込)                     |     |               |
| <b>受験地</b><br>東京都/23区                                    |     |               |
| 受験票の受領方法<br>オンラインで表示                                     |     |               |
| 受験料の支払い方法<br>クレジットカード                                    |     |               |
| 検定試験に関する各種案内の送付、配信                                       |     |               |
| 船壁する                                                     |     | 内容確認後、「次へ」ボタ  |
| ■ アカウント情報                                                |     | ンをクリックする。     |
| アニメ スキル<br>@gmail.com                                    |     | (受検料決済画面に遷移し  |
| 103-0025<br>東京都                                          |     | まり)。          |
| 中央区日本橋茅場町2-11-8<br>茅場町駅前ビル                               |     | ※クレジット決済→p.17 |
|                                                          |     | コンビー沃済→p.20   |
| 戻る                                                       | 次へ  |               |
|                                                          |     |               |

お申し込みした検定が受検者の「年齢」に該当しない場合、途中でお手続きを進められなくなります。その場合、該当する検定を選び直しお手続きを進めてください。また、「割引コード」の不正利用は固くお断りします。 (p.13参照)

以上で受検申込の入力が完了です。

受検料決済へお進みください。

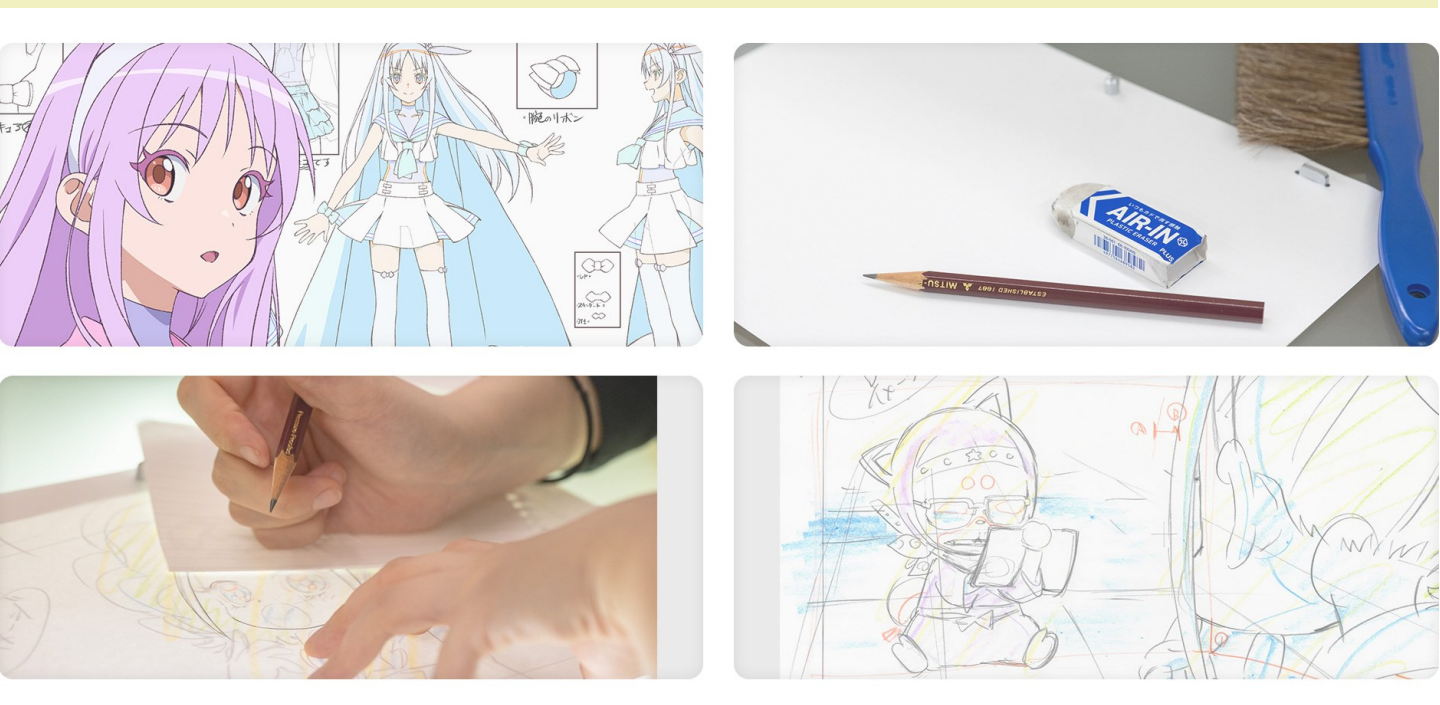

## 3

# アニメータースキル検定 受検料決済のご案内

I) クレジット決済・・・・・ 17Ⅱ) コンビニエンスストア決済・・20

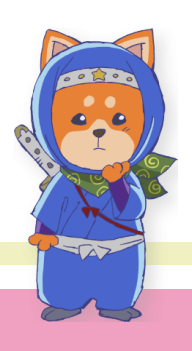

クレジットカード決済 

「受検料の支払方法」でクレジットカードを選択された場合、申込内容確認画面で 「次へ」をクリックすると、自動的にクレジットカード決済の画面に進みます。以 下の手順に従い、受検料の決済をしてください。

| クレジットフ                                                                                            | カード情報を入力す                                                        | する                                      | 「取引詳細」をクリックす                                                                                        |
|---------------------------------------------------------------------------------------------------|------------------------------------------------------------------|-----------------------------------------|----------------------------------------------------------------------------------------------------|
|                                                                                                   | ご利用内容<br>① <sup>取]詳細</sup> ・                                     |                                         | ると、下にオーダーID、取<br>引概要が表示されます。                                                                        |
| オーダーID<br>取引概要 アニメーター                                                                             | スキル検定 トレスタップ割り5級                                                 |                                         | 詳細を確認する。                                                                                            |
| 利用金額<br>¥8,273                                                                                    | 祝送料<br>¥827                                                      | 습計<br>¥9,100                            |                                                                                                    |
| クレジットカード番号       半角数字、ハイフン(-)不要       有効期限(月)     有効期間       月     ▼       名義人       名義人を入力(半角英字) | → お支払い手続き →<br>クレジットカード                                          |                                         | クレジットカード情報を入力<br>する。                                                                                |
| <b>セキュリティコード</b><br>カード裏面の数字下3桁 (AMEXは表面<br><b>支払方法</b><br>─括払                                    | 4桁)<br>戻る 次へ <sup>***</sup>                                      | *****                                   | 「次へ」ボタンをクリックする。<br>*** <sup>*********************************</sup>                                 |
| 受検者氏名と異   も、決済処理が   未成年等のため   ない方は、保護   護者のクレジッ   みを行ってくだ                                         | なる名義のクレジ<br>行えれば利用でき<br>クレジットカード<br>者の方の同意を得<br>トカードを利用し、<br>さい。 | ットカード<br>ます。<br>をお持ちで<br>たうえで保<br>、お申し込 | ご利用内容<br>・ ROIF#<br>利用分類 R3H 合計<br>¥8,273 ¥827 ¥9,100<br>- お支払い手続き<br>クレジットカード<br>クレジットカード<br>目<br> |
| 内容が正し<br>リックし、                                                                                    | ければ「確定」ヵ<br>決済を確定する。                                             | ジタンをク<br>17                             | 私効期間 (月 / 中)<br>名 職人<br>ビキュリティコード<br>***<br>支払方法<br>一売上<br>用入力)<br>様 定                              |

| 支払完了 | 後、 | サイ | トに戻る |  |
|------|----|----|------|--|
|      |    |    |      |  |

|                 | ご利用内容      |        |         |
|-----------------|------------|--------|---------|
| 利用金額            | 税送料        | 合計     |         |
| ¥8,273          | ¥827       | ¥9,100 |         |
| お支払い手続きが完了しました。 |            |        |         |
| 決済手段            | クレジットカード決済 |        |         |
| 支払方法            | 一括払        |        | 支払い完了後、 |
| クレジットカード番号      |            |        | トに戻る」ボタ |
|                 |            |        | リックする。  |

クレジットカードのセキュリティによっては、 上記の完了画面に進む途中で、二段階認証を 求められる場合があります。

### サイトでお申し込みされた試験を確認

| アニメータースキル構定                                                                                                    | 7=>                                                                                                    | Ξ<br>ニメ スキル 様 |  |
|----------------------------------------------------------------------------------------------------|----------------------------------------------------------------------------------------------------|---------------|--|
| <ul> <li>Information の クリックするとInformationが表示され。</li> <li>試験のお申込み情報</li> <li>申込済、受験票、受験、「操点」 / 結果 「 試練日 計</li> </ul> | <ul> <li>Information の クリックするとInformationが表示されます。</li> <li>試験のお申込み情報</li> <li>11555 ※絵書 、 参話 、 読者 、 読者 、 読録日 2023年11月59日</li> </ul> |               |  |
| アニメータースキル検定 トレスタップ割り5級 U-<br>受験票の発行までお待ちください                                                                        | <u>18割</u> 試験日現在18歳以下の方                                                                                                    |               |  |
| 🕑 受験申込                                                                                                    | う 受験履歴                                                                                                    |               |  |
| <b>2</b> アカウント                                                                                                    | <b>1</b> 試験案内                                                                                                    |               |  |
| ▶ お問い合わせ                                                                                                    | ■ 個人情報保護方針                                                                                                    |               |  |
| ✓ オンライン受験(準備中)                                                                                                    | 〔→ ログアウト                                                                                                    |               |  |

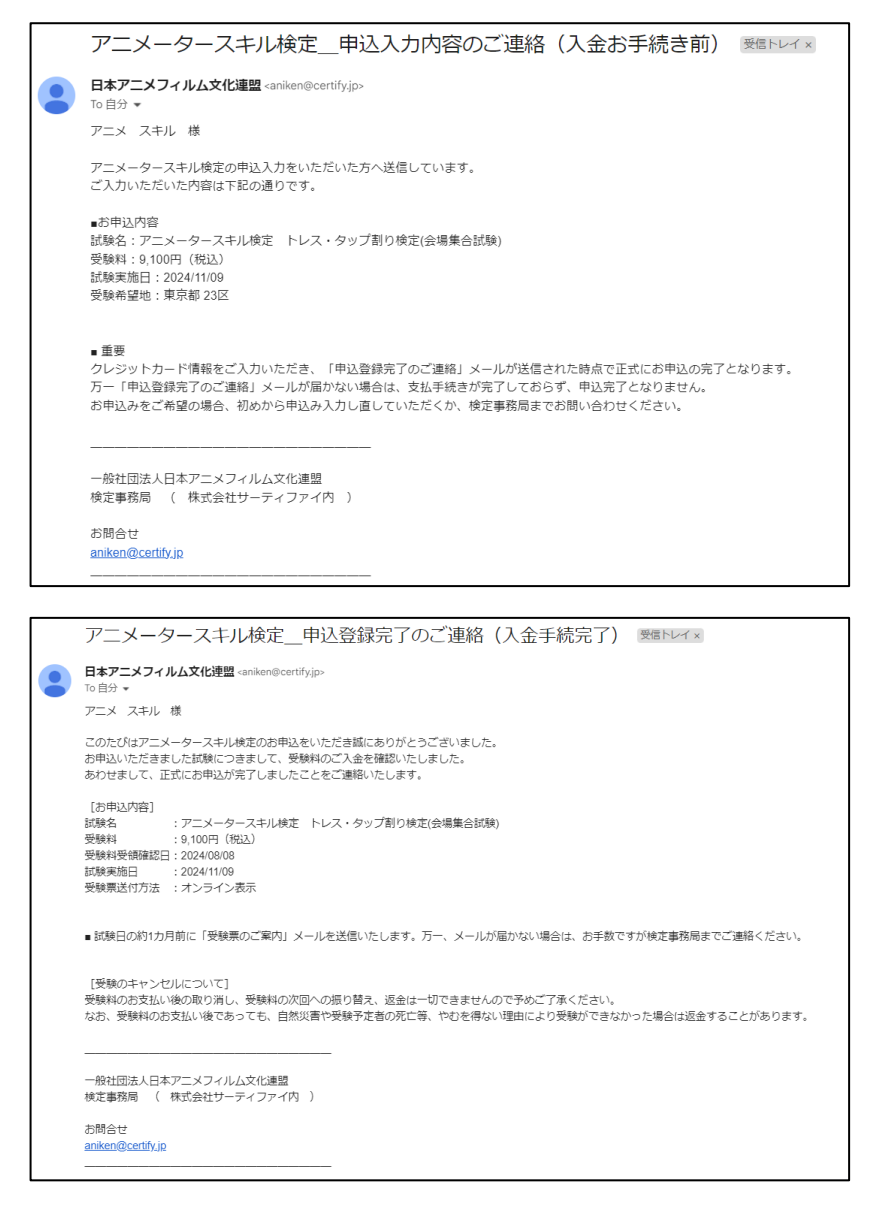

登録したメールアドレス宛に、検定事務局よりメールが2通送信される。

以上でクレジット決済によるアニメータースキル検定の

受検申込は完了です。

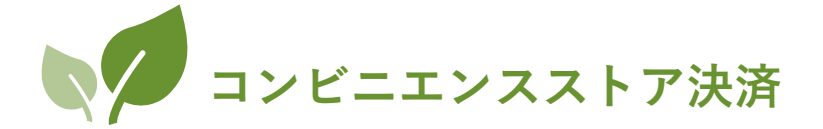

「受検料の支払方法」でコンビニエンスストア支払を選択された場合、申込内容確 認画面で「次へ」をクリックすると、自動的にコンビニエンスストア決済の画面に 進みます。以下の手順に従い、受検料を決済してください。

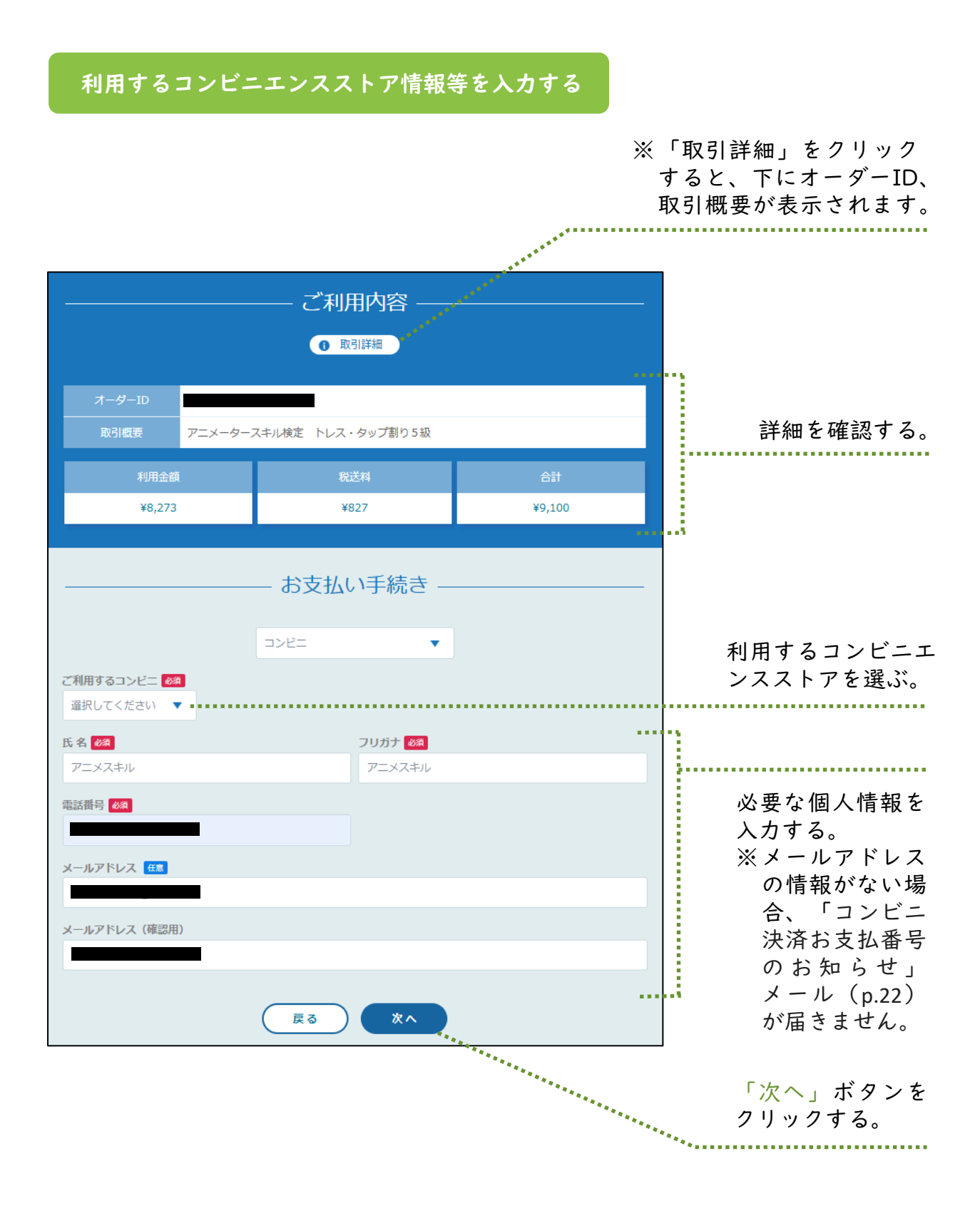

情報を確認する

| ご利用内容               |                       |        |                               |
|---------------------|-----------------------|--------|-------------------------------|
|                     | ❶ 取引詳細                |        |                               |
| 利用金額                | 税送料                   | 合計     |                               |
| ¥8,273              | ¥827                  | ¥9,100 |                               |
|                     | — お支払い手続き —           |        |                               |
|                     |                       |        |                               |
| ご利用するコンビニ           |                       |        |                               |
| <b>氏名</b><br>アニメスキル | <b>フリガナ</b><br>アニメスキル |        |                               |
| 高活番号                |                       |        |                               |
| メールアドレス             |                       |        |                               |
|                     |                       |        | 内容を確認後   確定」<br>  ボタンをクリックする。 |
|                     | 用入力 催定                |        |                               |

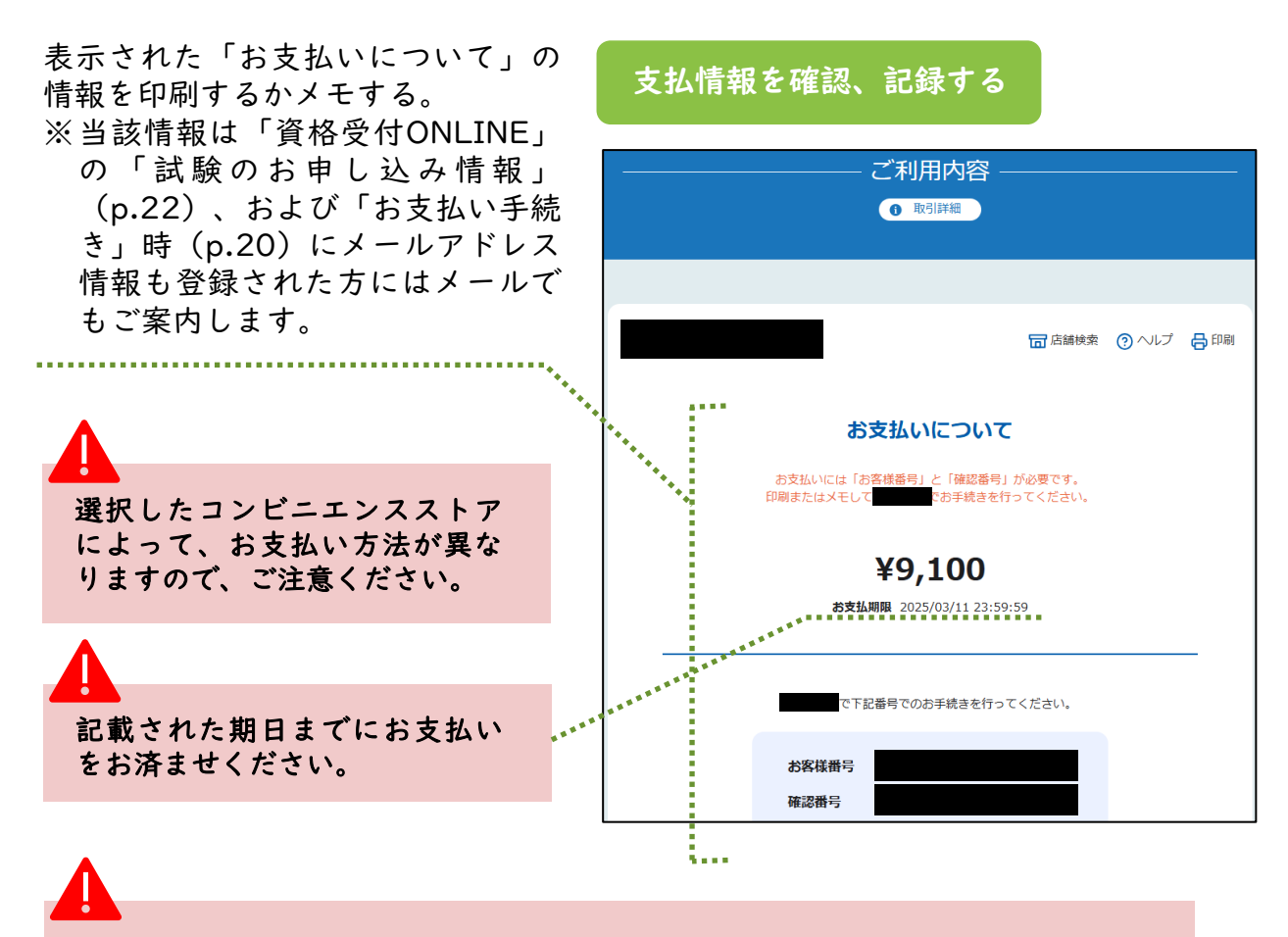

表示内容を記録後、画面最下部の「サイトに戻る」ボタンをクリックしてください。

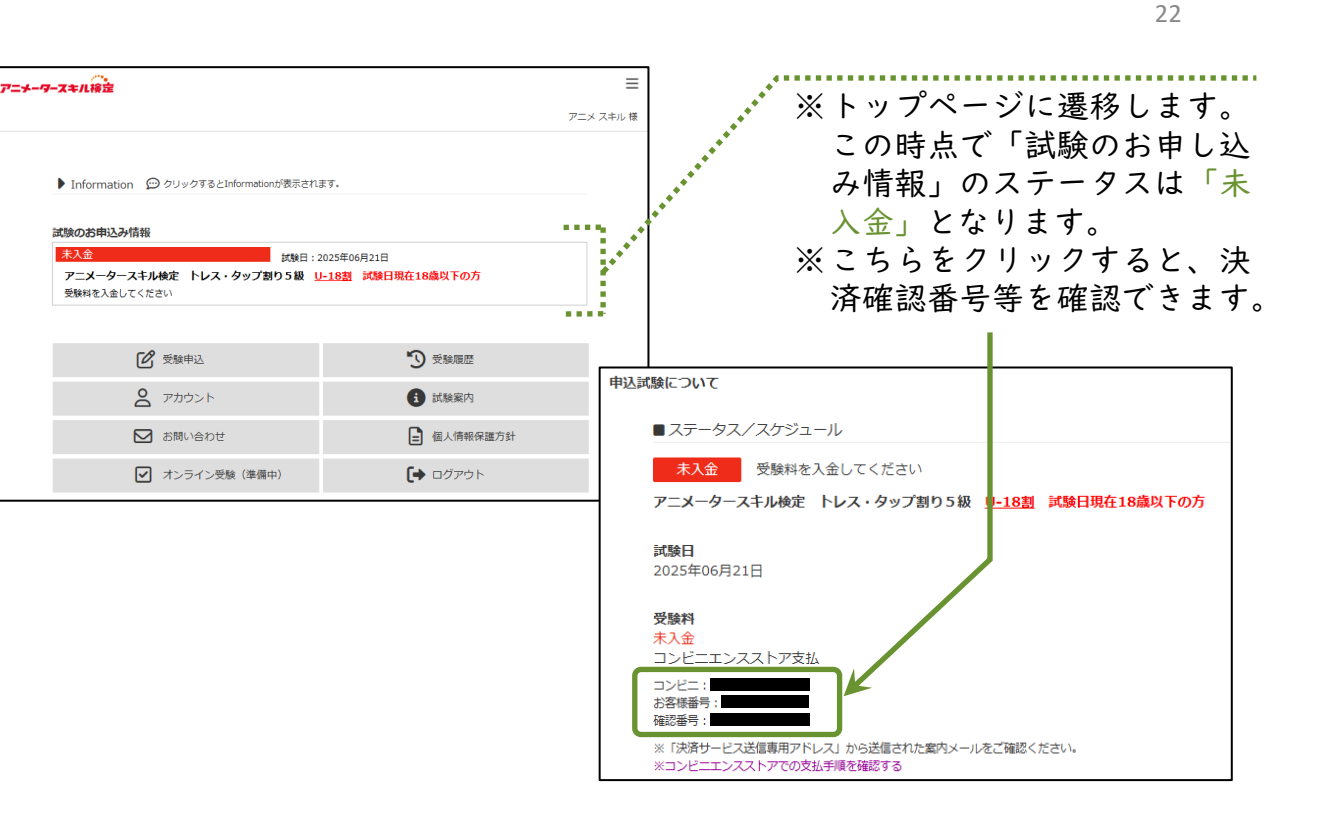

#### 申込内容の連絡メールが届く(受検料お支払い前)

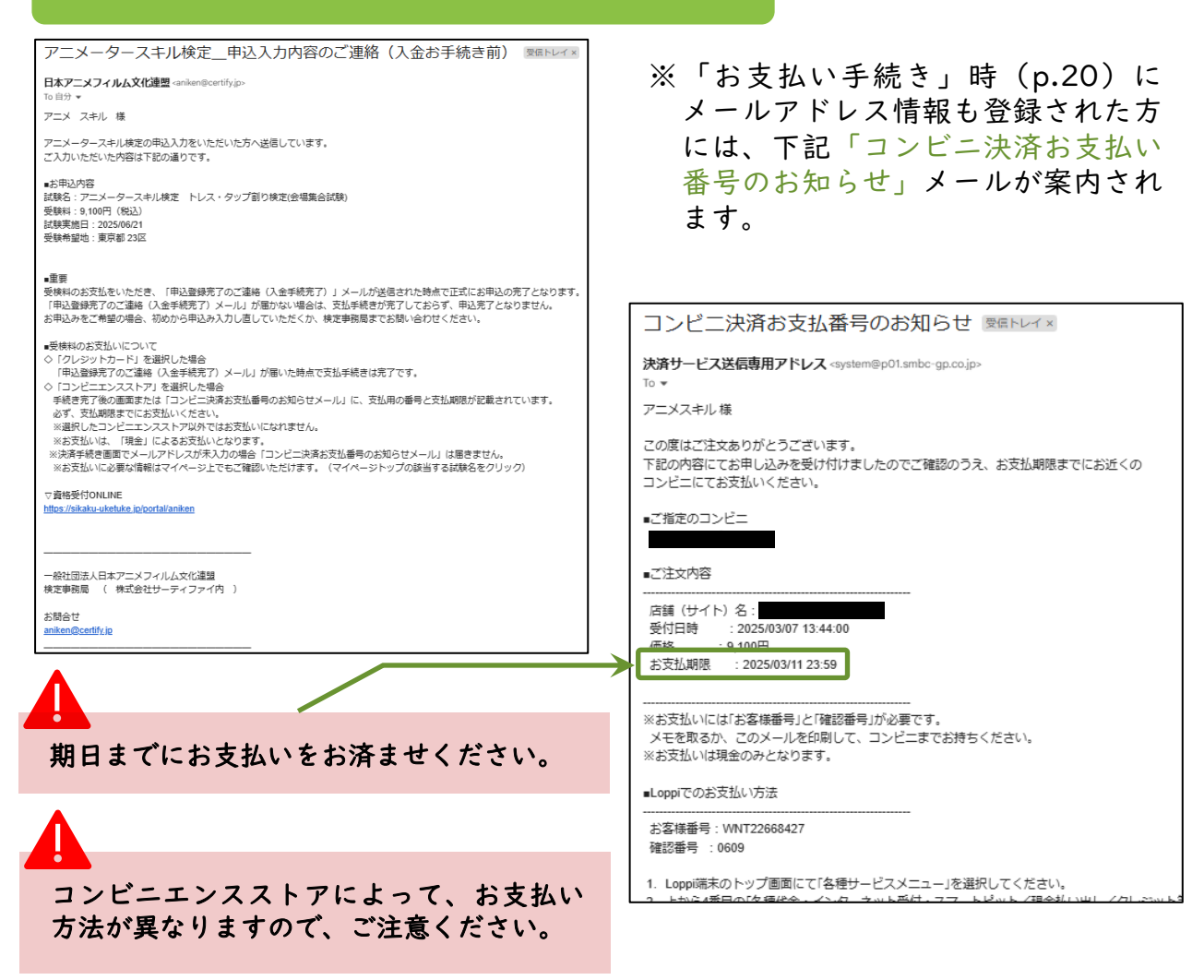

#### コンビニエンスストアで受検料を支払う

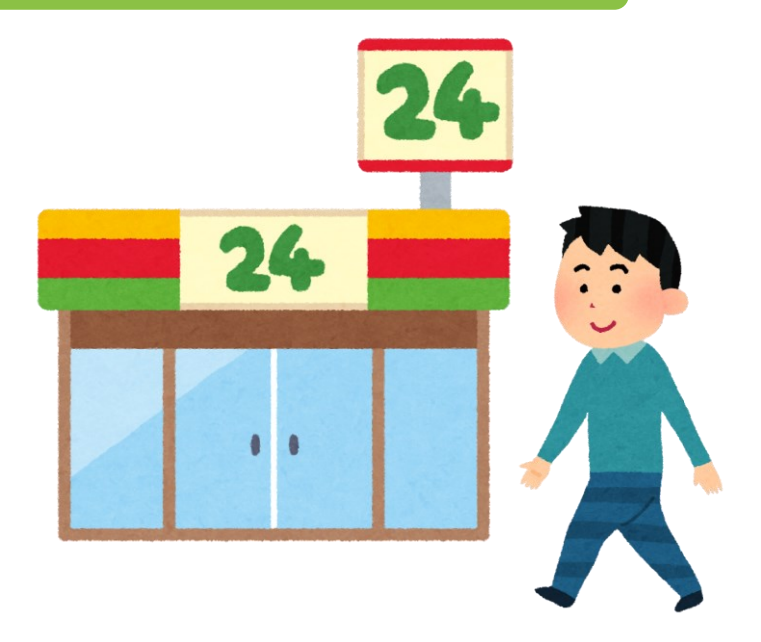

指定された手順、お支払 い情報に従い、選択した コンビニエンスストアで 期日までに受検料をお支 払いください。 期日を過ぎた場合は、も う一度受検申込(p.10) を行ってください。

#### 申込完了のメールが届く(受検料入金確認後)

|          | アニメータースキル検定申込登録完了のご連絡(入金手続完了)                                                                                                    | IFL-1 x |                      |                                     |           |
|----------|----------------------------------------------------------------------------------------------------|---------|----------------------|-------------------------------------|-----------|
|          | 日本アニメフィルム文化達型 <ariken@certifyjp></ariken@certifyjp>                                                                                         |         |                      |                                     |           |
|          | アニメ スキル 様                                                                                                    |         |                      |                                     |           |
|          | このたびはアニメータースキル検定のお申込をいただき脳にありがどうございました。<br>お申込いただきました試験につきまして、受熱純のご人金を確認いたしました。<br>あわせまして、正式にお申込が完了しましたことをご通絡いたします。                         |         |                      |                                     |           |
|          | [20年2月7時]<br>関熱名 : アニメータースキル地定 トレス・タップ割り検定(会場集合団块)<br>受験料 (9,100円 (税3.)<br>受験料準備設日 : 2024(908)<br>居験実施日 : 2024(1108)<br>受験部点(175元 : オンライン表示 |         |                      |                                     |           |
|          | <ul> <li>試験日の約1カ月前に「受検票のご案内」メールを送信いたします。万一、メールが幅かない場合は、お手故ですが検</li> </ul>                                                                   | アニナーター  | <u>/**</u><br>スキル検定  |                                     | ≡         |
|          | [受験のキャンセルについて]<br>受験和の方支払い後の取り消し、受験料の次回への滞り替え、返会は一切できませんので予めご了承ください。<br>なお、受験料の方支払い後であっても、自然災害や受験予定者の死亡等、やひを得ない理由により受験ができなかった               |         |                      |                                     | アニメ スキル 様 |
|          |                                                                                                    |         | ▶ Information        | nat.                                |           |
|          | 一般社団法人日本アニメフィルム文化連盟<br>検定事務局 ( 株式会社サーティファイ内 )                                                                                               |         |                      |                                     |           |
|          | お問合せ                                                                                                    | 10      | は験のお申込み情報            |                                     |           |
|          | aniken@certify.jp                                                                                                    | Į       | 申込済 受験票 受験 浜点 結果 試験日 | : 2024年11月09日<br>- 18月 試験日田在18歳以下の方 |           |
| <u> </u> |                                                                                                    | 1       | 受験票の発行までお待ちください      |                                     |           |
|          |                                                                                                    |         |                      |                                     |           |
|          |                                                                                                    |         | <b>ビ</b> 受験申込        | う 受験履歴                              |           |
| お        | 申し込みした検定がここで                                                                                                    |         | <b>2</b> アカウント       | 試驗案内                                |           |
| 確        | 認できます。                                                                                                    |         | ▶ お問い合わせ             | ■ 個人情報保護方針                          |           |
| Ж        | 入金確認後、ステータスが                                                                                                    |         | ✓ Webテスト受験方法         | [→ ログアウト                            |           |
|          | 「申込済」に変わります。                                                                                                    |         |                      |                                     |           |
|          | ······································                                                                                                    |         |                      |                                     |           |

以上でコンビニエンスストア決済によるアニメータースキル検定の

#### 受検申込は完了です。

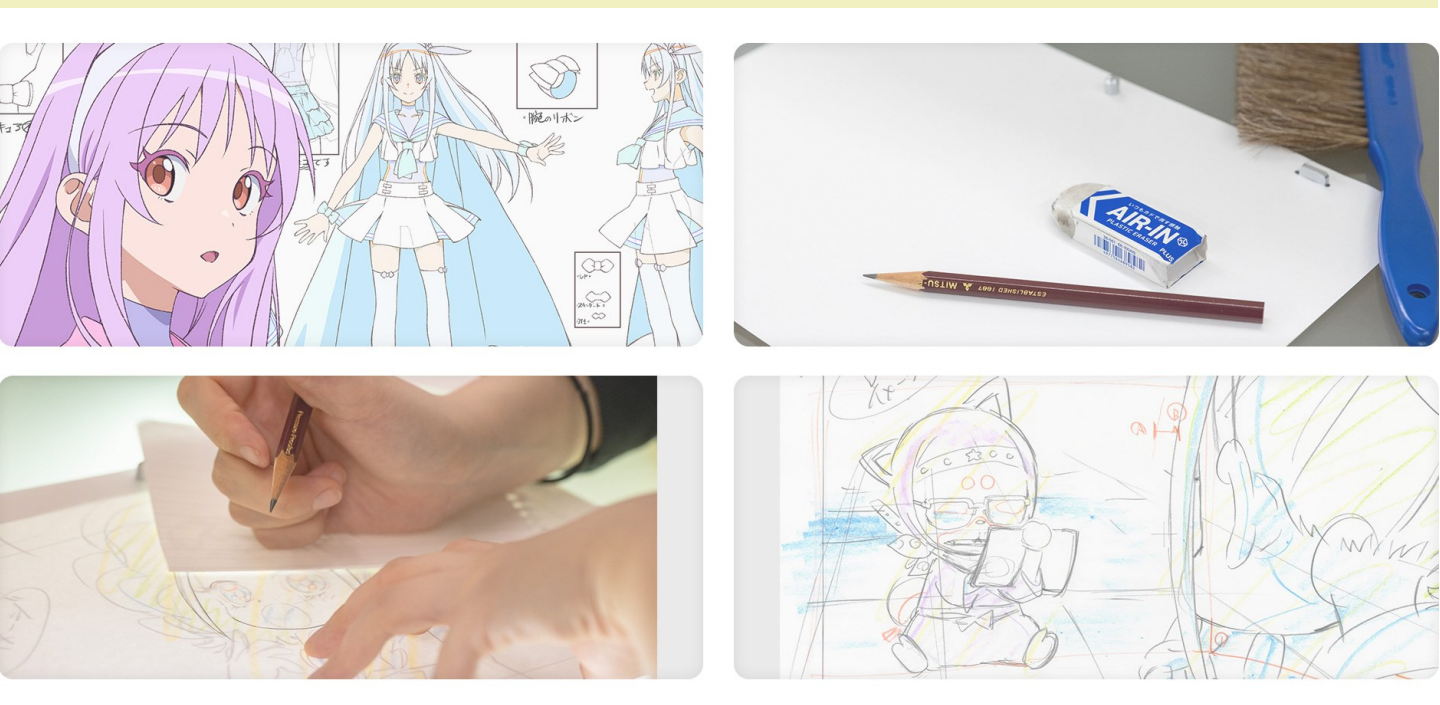

# 補. 資格受付ONLINE 画面のご案内

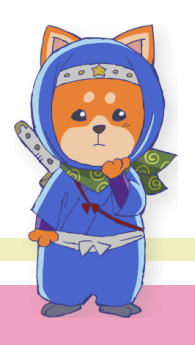

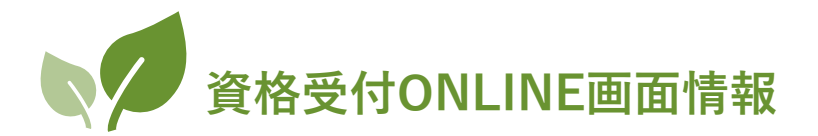

2025年6月21日に実施する「アニメータースキル検定」は、全国5 都市に設置する「受検会場」にて実施します。

そのため、現在画面に表示されております機能のうち、一部不要なメ ニューがございますのでご了承願います。

※ Webテスト形式での実施は、2026年度を予定しております。

|                                                                                                    | ≡            |  |  |  |
|----------------------------------------------------------------------------------------------------|--------------|--|--|--|
|                                                                                                    | アニメ スキル 様    |  |  |  |
| <ul><li>Information 90 クリックするとInformationが表示され</li></ul>                                                                               | <b>ह</b> ज.  |  |  |  |
| 試験のお申込み情報                                                                                                    |              |  |  |  |
| 申込済     受験票     受験     採点     結果     試験日:2024年11月09日       アニメータースキル検定     トレスタップ割り5級     U-18割     試験日現在18歳以下の方       受験票の発行までお待ちください |              |  |  |  |
|                                                                                                    |              |  |  |  |
| 2 ピ 受験申込                                                                                                    | 6 3 受験履歴     |  |  |  |
| 3 名 アカウント                                                                                                    | 7 🗊 試験案内     |  |  |  |
| 4 🛛 お問い合わせ                                                                                                    | 8 🖬 個人情報保護方針 |  |  |  |
| 5 Webテスト受験方法                                                                                                    | 9         ト  |  |  |  |

- Information: 最新の情報を記載しております。クリックすると画面が展開します(p.12図参照)。
- ② 受検申込:検定のお申し込み画面に遷移します。
- ③ アカウント:ご登録いただいたアカウント情報です。必要に応じて情報を追加・変更できます。
- ④ お問い合わせ: 検定に関するお問い合わせフォームに遷移します。
- ⑤ Webテスト受検方法: 2025年度はWebテスト形式での実施は行いませんので、<u>このメニューは使用しません</u>。
- ⑥ 受検履歴: アニメフィルム文化連盟が主催する検定の受検履歴が表示されます。6月21日試験の結果もこちらに開示されます。
- ⑦ 試験案内:「アニメータースキル検定」のWebサイトに遷移します。
- ⑧ 個人情報保護方針:アニメフィルム文化連盟の個人情報保護方針ページに遷移します。
- ⑨ ログアウト:資格受付ONLINEよりログアウトします。